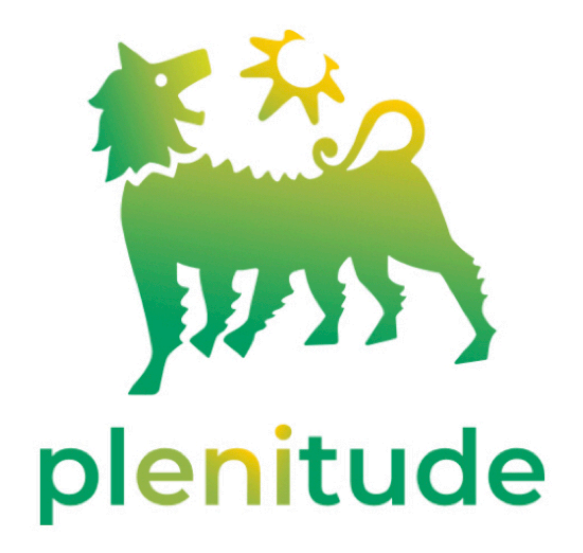

### Utilizzare il sito: www.pionierieni.it

### Selezionare: Convenzioni - Convenzioni Nazionali - Plenitude

Cliccare sul link: eniplenitude.com/pernoi-pionieri-gas-luce

Oppure utilizzare direttamente il sito: eniplenitude.com/pernoi-pionieri-gas-luce

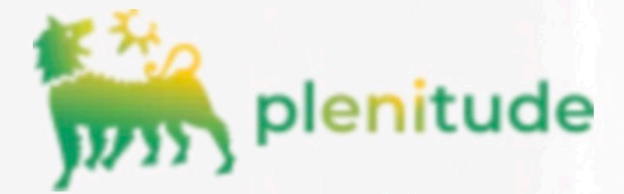

## PERNOI

L'offerta più vantaggiosa del mercato libero dedicata a soci dell'Associazione Pionieri e Veterani Eni.

PLENITUDE INSIEME Un mondo di vantaggi

# Le nostre tariffe parlano chiaro.

Scegli PerNoi: l'offerta con corrispettivi luce e gas bloccati per 24 mesi.

|                                                                      | Tariffa luce Monoraria Bioraria                              |
|----------------------------------------------------------------------|--------------------------------------------------------------|
| LUCE                                                                 | GAS                                                          |
| ze 24h (i)                                                           | Gas                                                          |
| <b>1485</b> €/kWh                                                    | <b>0,5550</b> €/Smc                                          |
| Costi di commercializzazione e vendita <b>5,76</b><br>€/mese         | Costi di commercializzazione e vendita <b>5,28</b><br>€/mese |
| oisogno di un'attivazione luce per box, soffitte e cantine scopri la | nostra offerta <u>Flexi Pertinenze</u> .                     |
|                                                                      | ATTIVA PERNOI                                                |
| 2                                                                    |                                                              |

Scegliere la fornitura che si desidera, sia che si voglia cambiare che attivarne una nuova

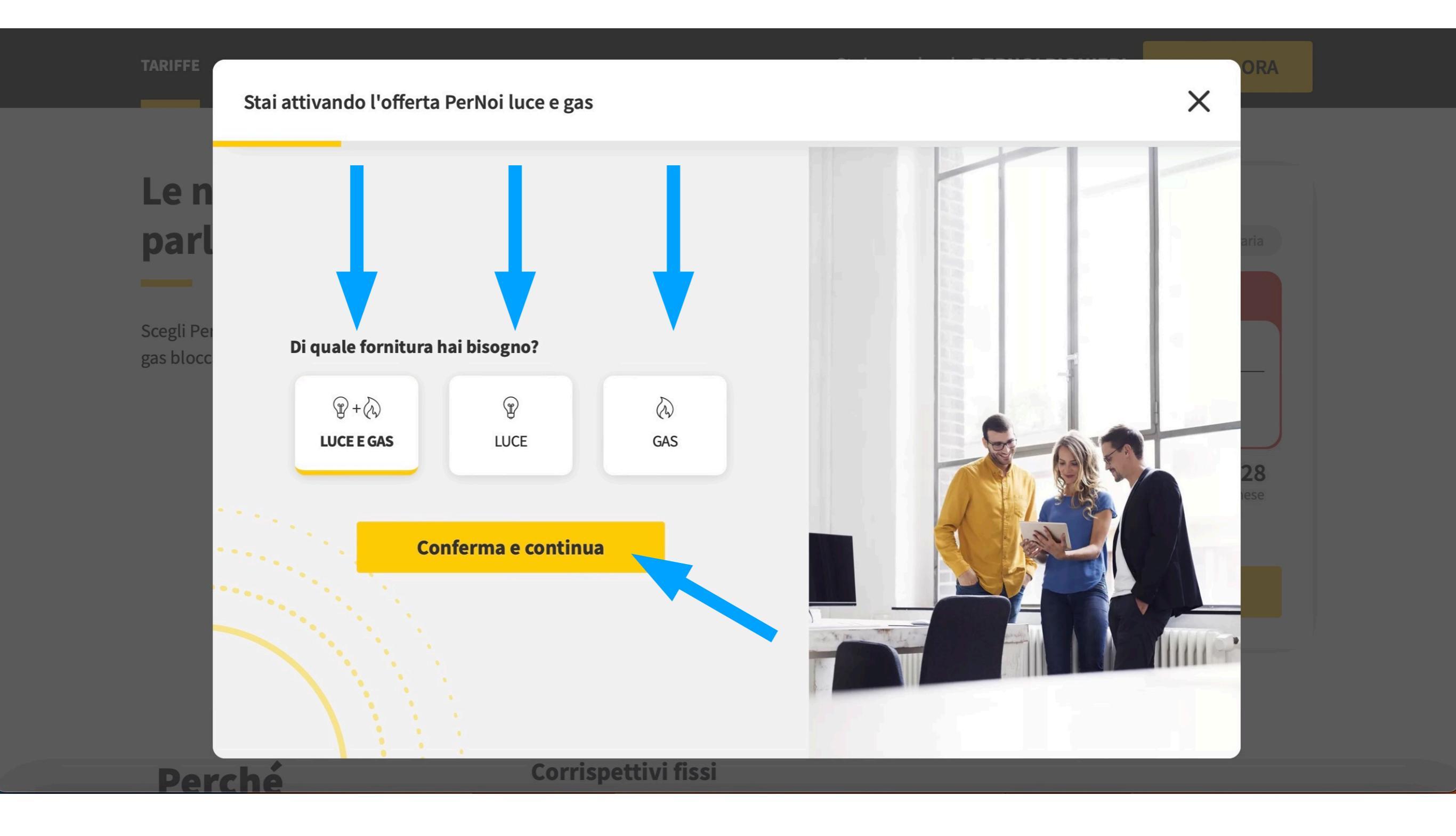

# Le seguenti istruzioni si riferiscono ad un contratto già attivo di cui si vuole sostituire

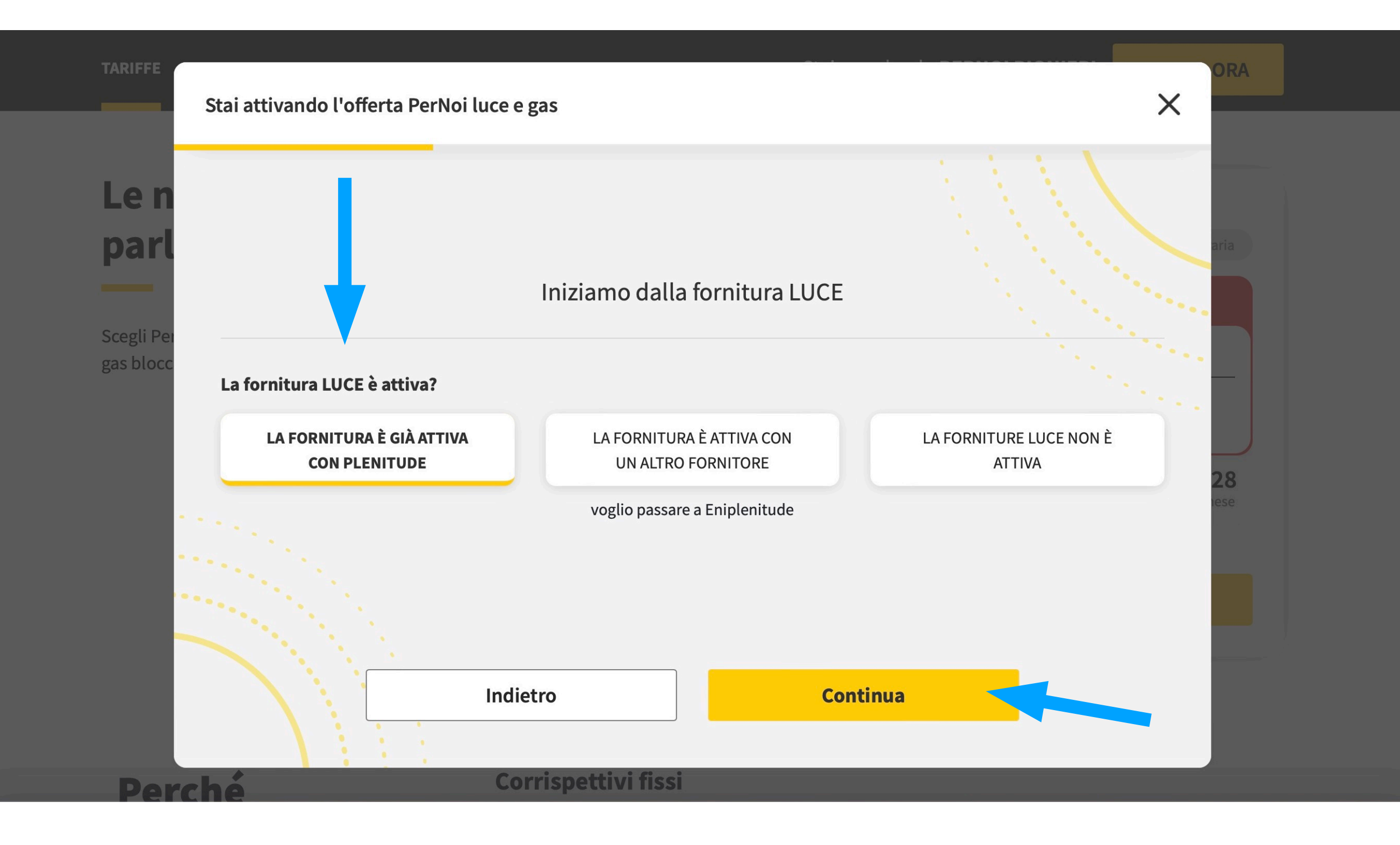

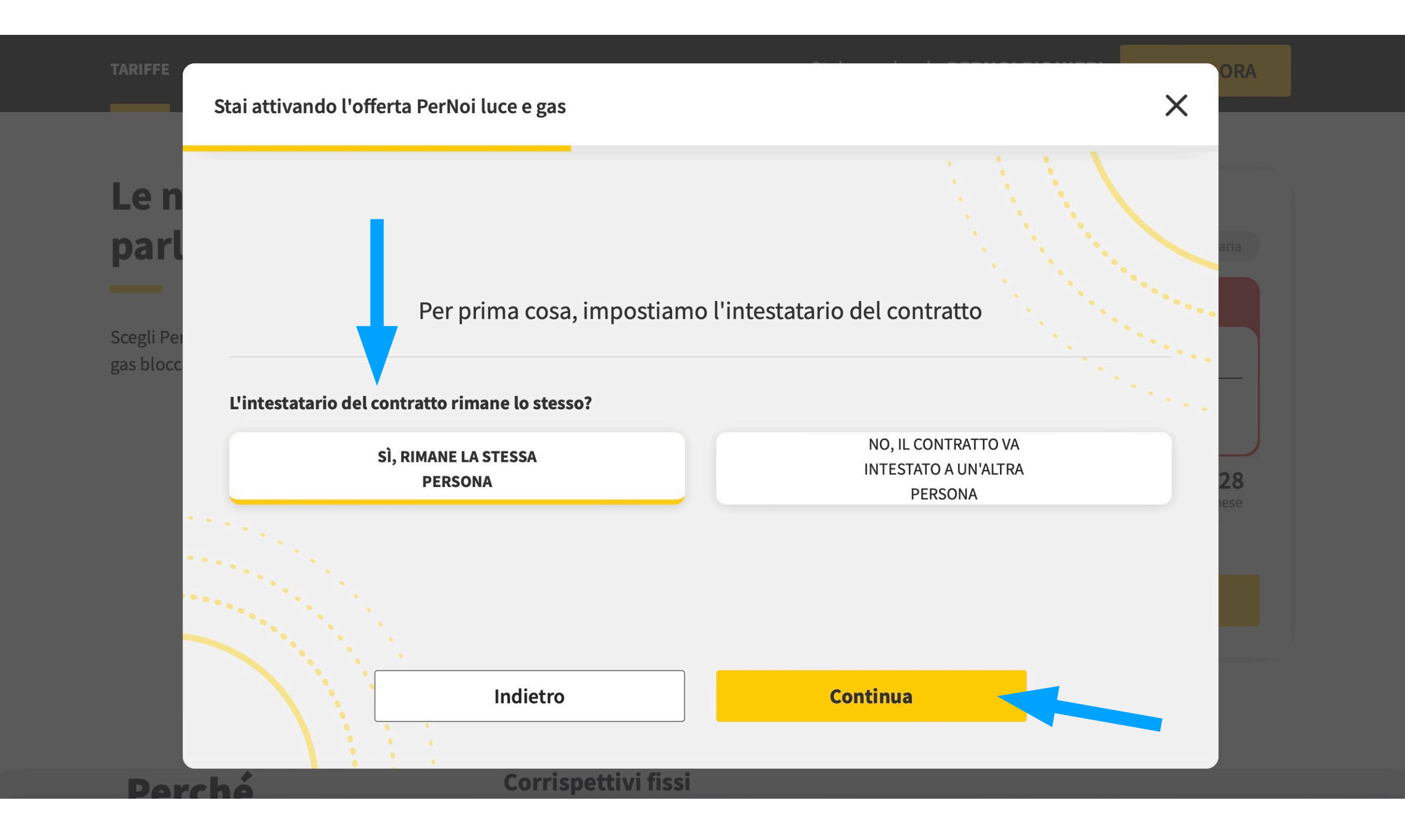

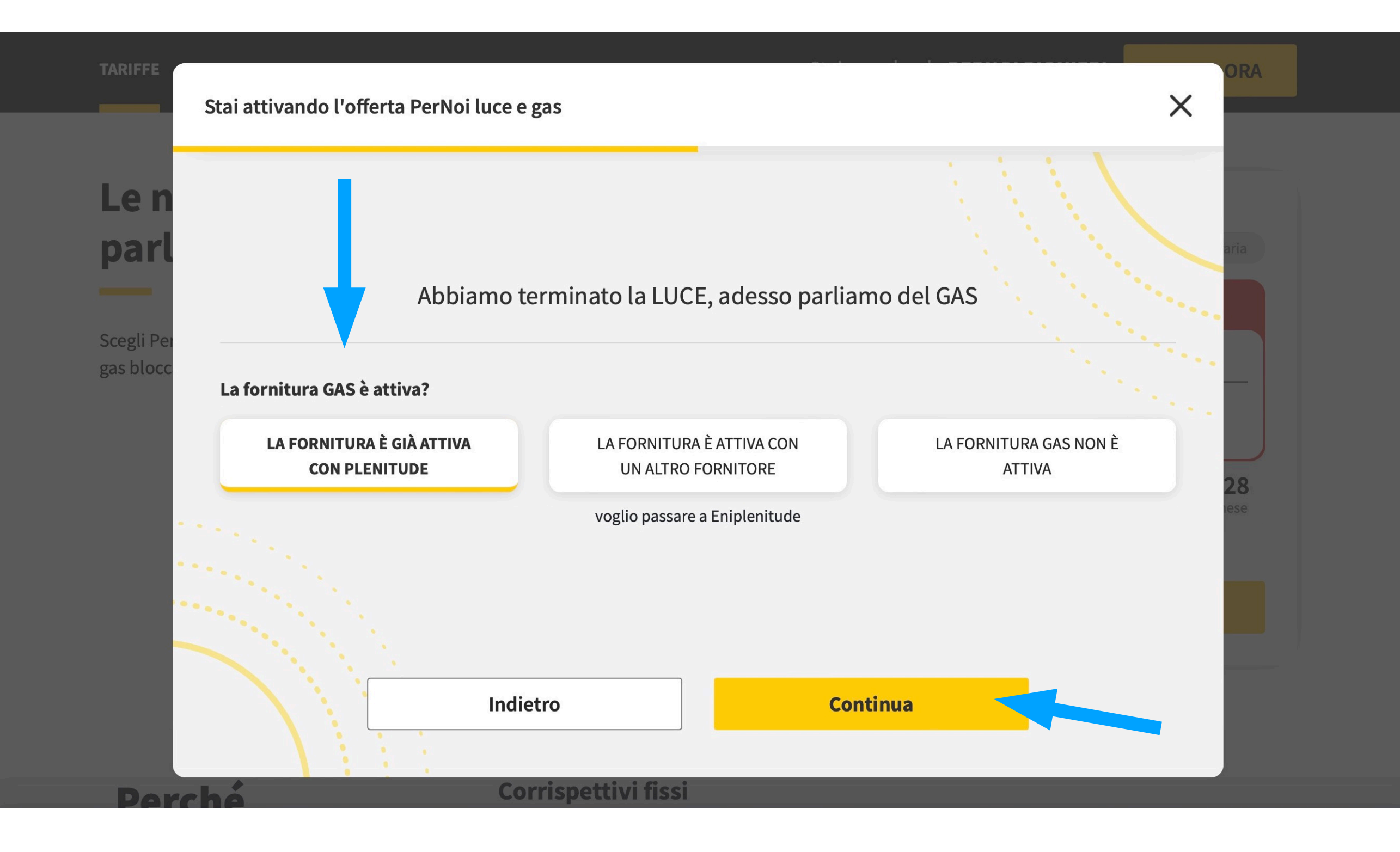

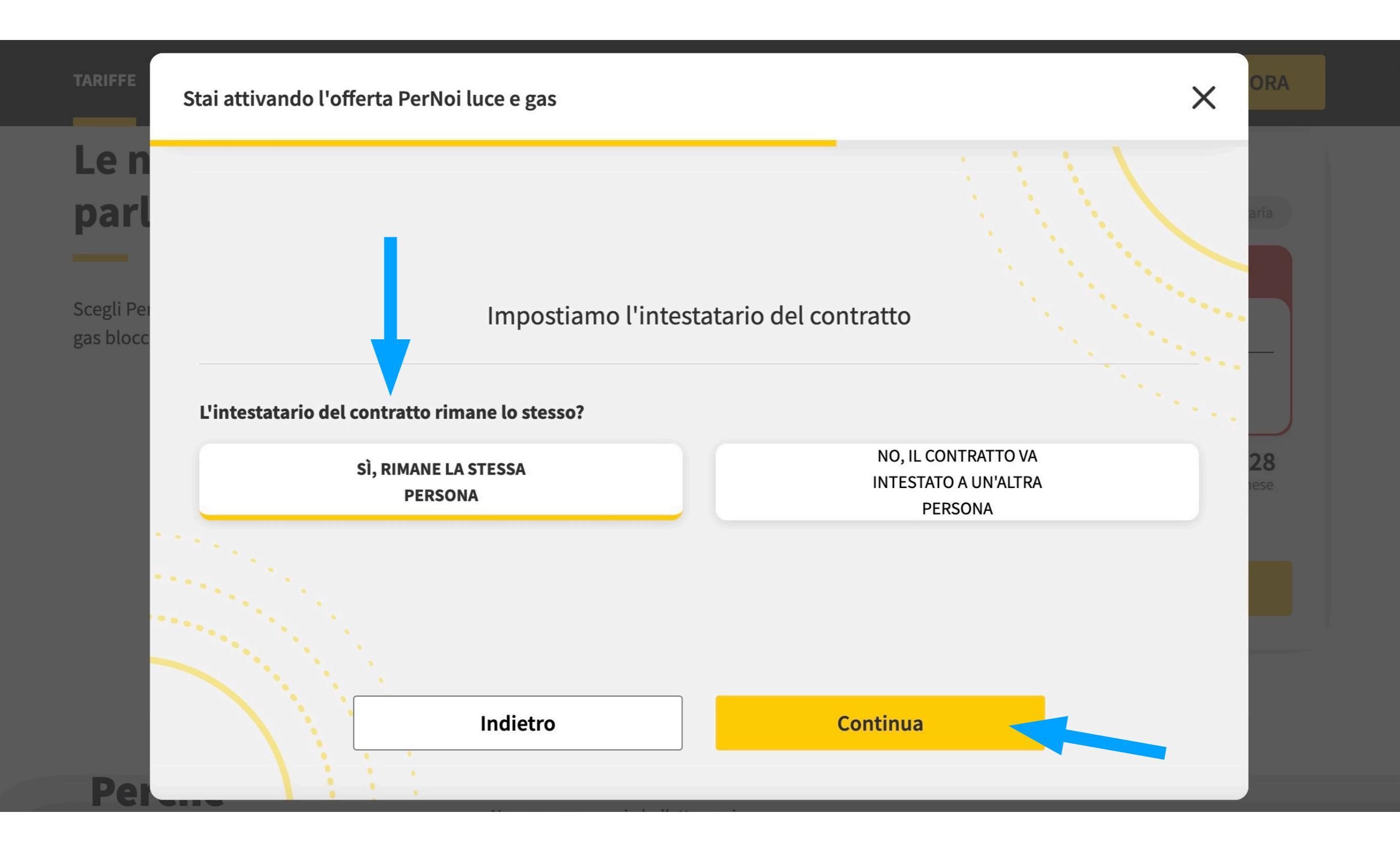

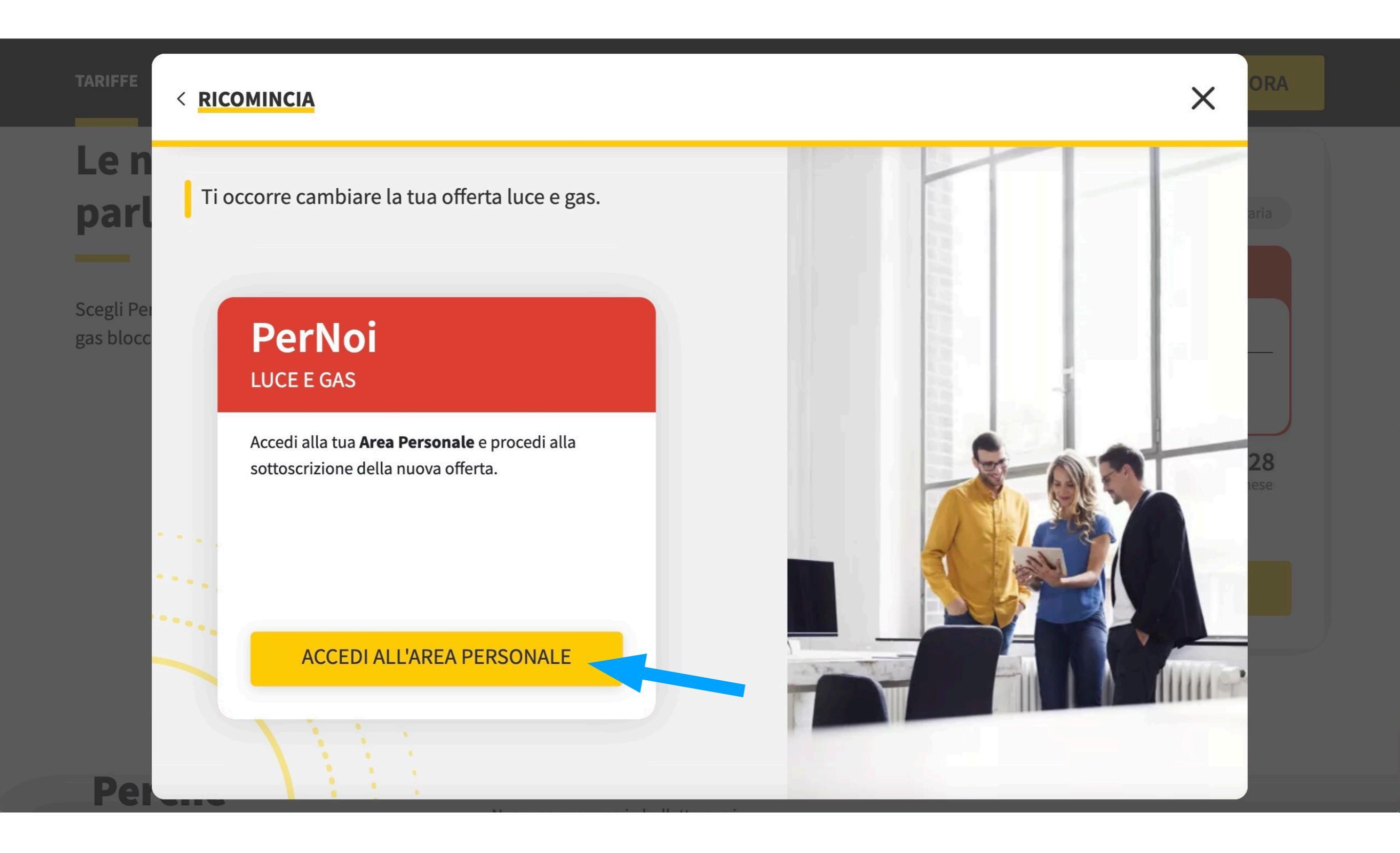

#### 

Si deve accedere all'area privata. Se già registrato, si inseriscono mail e password, altrimenti bisogna fare una nuova registrazione compilando i dati necessari

Una volta effettuato l'accesso, seguire le istruzioni. Procurarsi la bolletta del precedente contratto

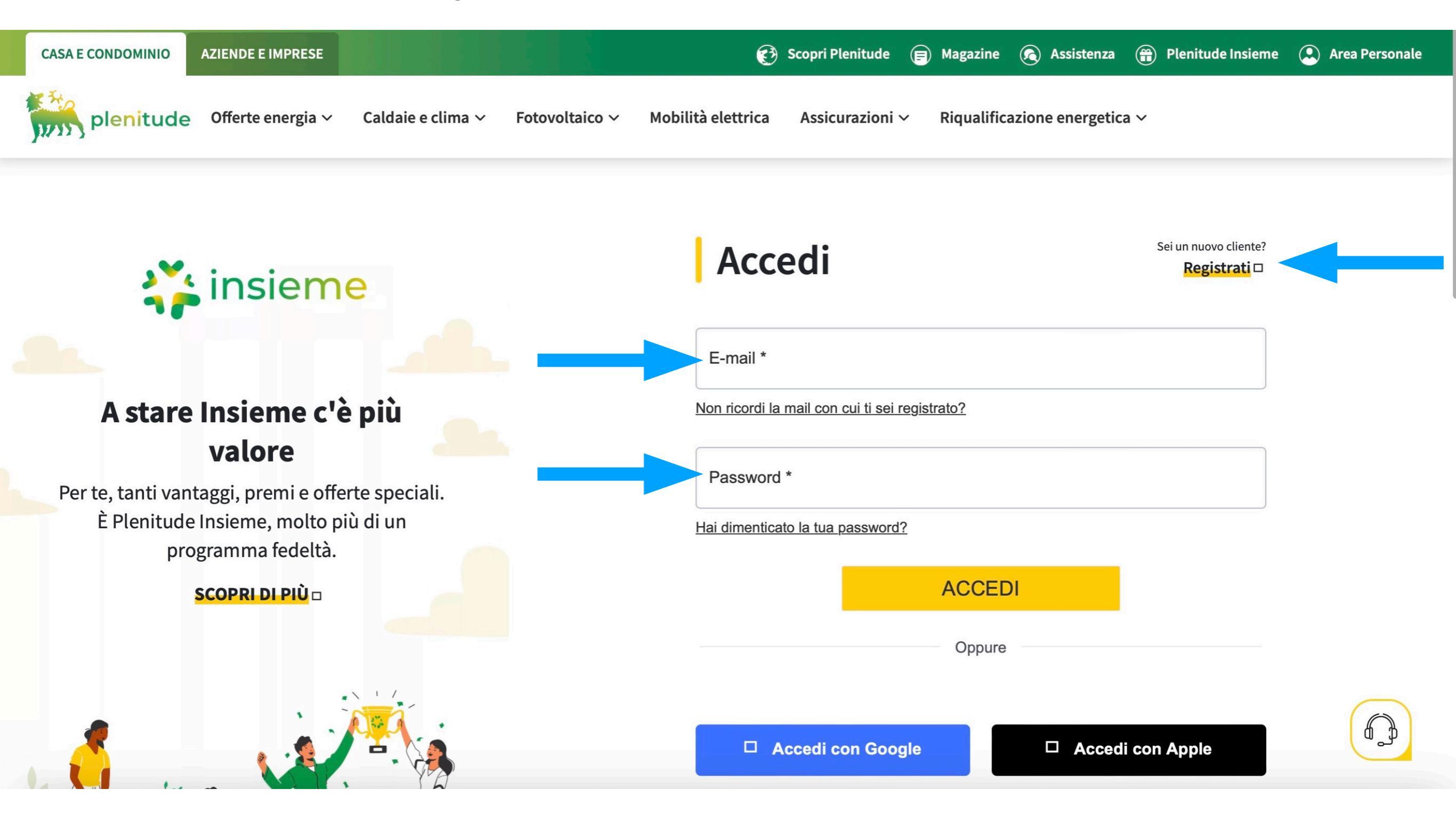